## MySCEmployee

## Viewing a Leave Statement in ESS

Employees can now view detailed leave statements showing their monthly and year-to-date absences, absence quotas (leave balances) and much more. Even employees who do not enter time or leave through ESS will be able to view leave statements spanning January 1, 2011 (or the date their agencies went live with MySCEmployee, if that date was after Jan. 1, 2011) through the previous month in the My Working Time portion of ESS.

- Log into MySCEmployee (https://myscemployee. sc.gov), click the Employee Self Service tab, then select My Working Time from the submenu or from the body of the overview page.
- 2. When you reach the Leave Statement page shown at left below, it will display your most recent Leave Statement (the provious mo

| Welcome essit15,                                                   | MySCEmployee                                                                                    |                                                                                                    |  |
|--------------------------------------------------------------------|-------------------------------------------------------------------------------------------------|----------------------------------------------------------------------------------------------------|--|
| Welcome Employee Self-Service User Access                          |                                                                                                 |                                                                                                    |  |
| My Overview   My Em                                                | puyee search   MyWorking Time   MyPay   MyPersonal Info   MyB                                   | enefits   My Travel and Expenses   My Career                                                                                                    |  |
|                                                                    |                                                                                                 |                                                                                                    |  |
| Employee Self-Service p<br>My Employee<br>Quick Links<br>Who's Who | ovides South Carolina employees with easy access to information and services<br><u>e Search</u> | My Working Time<br>"Quota Overview<br>"Holday Schedule<br>"State Employee Leave Package<br>"Leave Overview<br>Quick Links<br><u>Record Working Time (Display)</u><br><u>Time Conversion</u><br>Leave Decessor |  |

Statement (the previous month) by default.

- 3. Save or print the displayed leave statement using the icons boxed in green below.
- 4. Navigate to the Previous or Next month's Leave Statement using the buttons boxed in red below. Select "Display More Leave Statements," boxed in yellow below, to display the menu shown at right below, where you can opt to view 3, 6 or 24 months of leave statements at a time using the drop down menu, or to choose to display a specific month or a range of months by clicking in the empty square

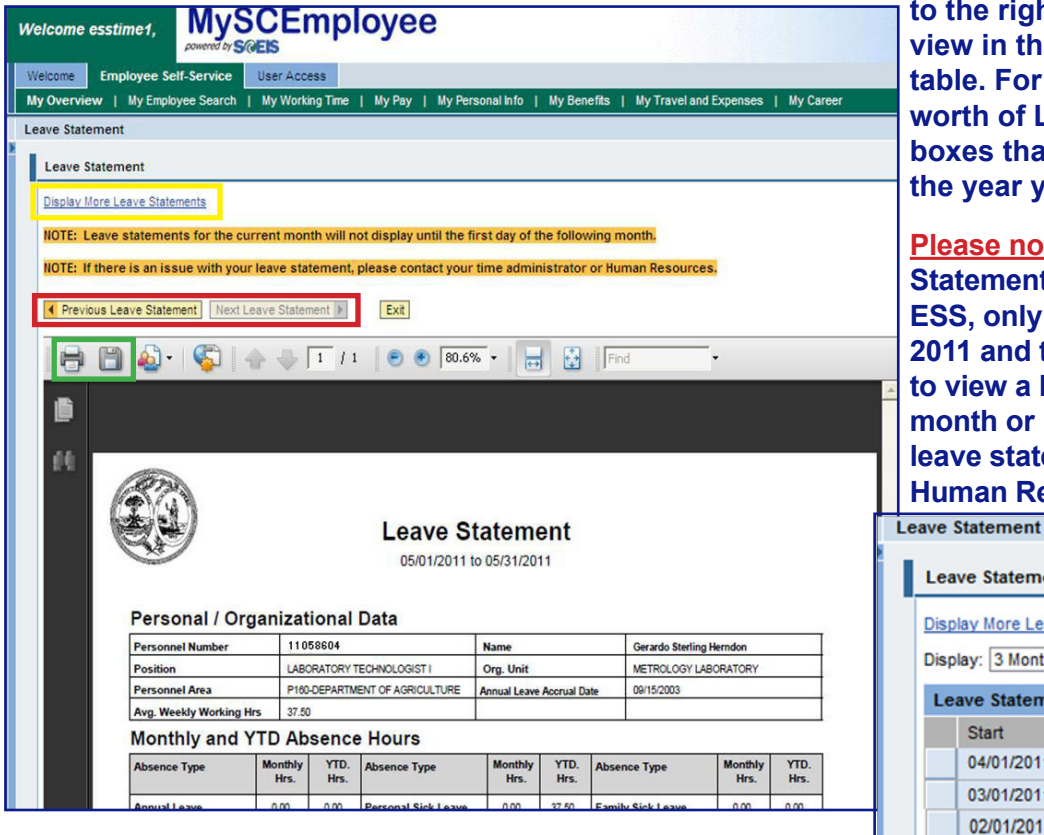

to the right of the month you would like to view in the "Leave Statement Overview" table. For example, to view a full year's worth of Leave Statements, click the 12 boxes that correspond to the months in the year you would like to view.

Please note: You cannot view a Leave Statement for the current month through ESS, only for months between January 1, 2011 and the previous month. If you need to view a Leave Statement for the current month or if you have questions about your leave statement, contact your agency's Human Resources Department.

| Leave Statement            |            |
|----------------------------|------------|
| Display More Leave Stateme | ents       |
| Display: 3 Month           | •          |
| Leave Statement Overv      | iew        |
| Start                      | End        |
| 04/01/2011                 | 04/30/2011 |
| 03/01/2011                 | 03/31/2011 |
| 02/01/2011                 | 02/28/2011 |